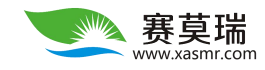

# **SDI12 Sensor**

## Reader

Model ACC-RD1200

## 中文操作手册

编制企业:西安赛莫瑞环境科技有限公司 编制时间:2020.5.18 版本编号:V1.0

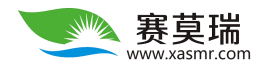

#### 1. 电源键 🛆

按下红色电源按钮来打开或关闭读表。请注意,按下任何按钮,都要用力,然后松开。

#### 2. "Home"界面

按下电源键,进入图1界面。

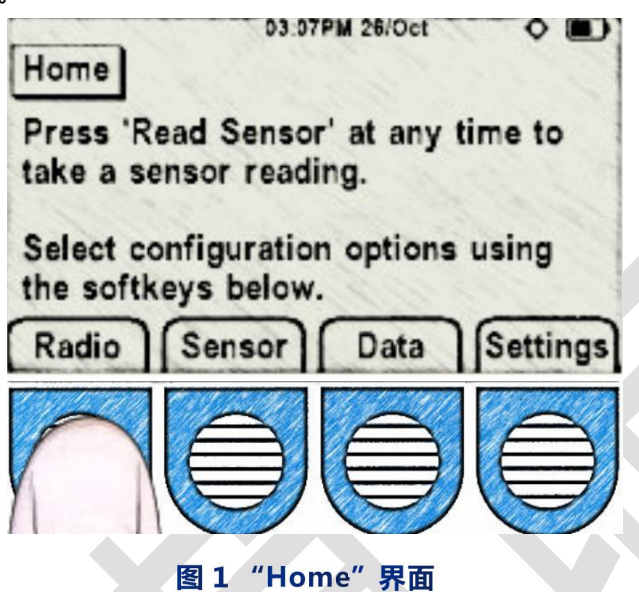

#### 3.GPS和时间设置

如果在图 1 "Home" 屏幕上,按下 "Radio" 键,打开 GPS 收音机。此时进入图 2 界面,此屏幕只有一个菜单选项 "GPS Off"。随后,你会看到一个秒表计数器运行,因为读表与头顶的 GPS 卫星同步。同步完成后,正常显示 GPS 信息,时间也自动同步(注意一定要在空旷的地方进行,屋内测试无效)。按下<sup>公</sup>,返回 "Home" 界面。

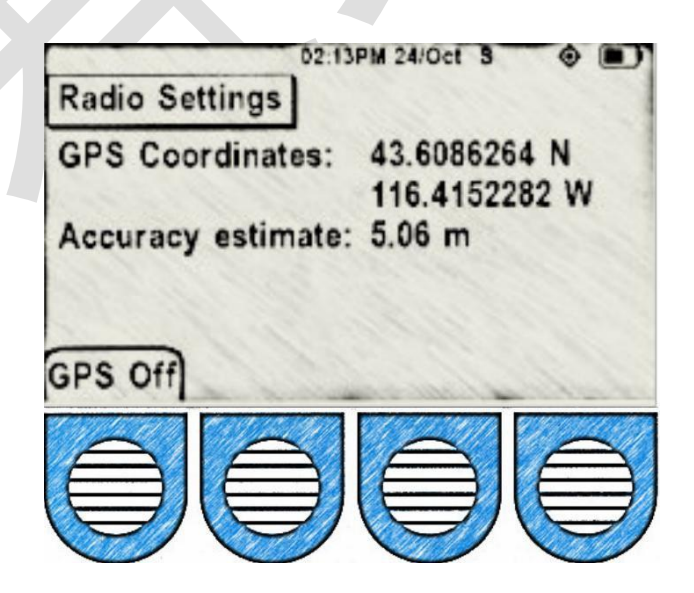

图 2 Radio Settings 界面

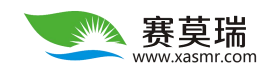

#### 4.通用设置

在图 1 "Home" 界面, 按下 "Settings" 按键。进入图 3。提供两种时间格式, 建议选在 24-Hour。时间手动矫正。如果时间与当地时间不相符, 按下 "Set Time" 按键, 手动选择 "+1:00" 或 "-1:00" 校准时间。按下 <sup>①</sup>, 返回 "Home" 界面。

| 7PM 24/Oct S 💮 🔳 |
|------------------|
| 5 min            |
| 12-Hr AM/PM      |
| 02:17:09PM       |
| 12/24Hr Set time |
|                  |
|                  |
|                  |
|                  |

### 5.读取传感器

按下 <sup>(1)</sup> "Read Sensor" , 读表读取传感器的数据 , 数据显示见图4 , 从上往下分别为含水量、温度、介电常数、电导率、孔隙水电导率。

| 02:05          | PM 24/Oct 3 | •                |  |  |  |
|----------------|-------------|------------------|--|--|--|
| Sensor Reading | 02:06       | PM 24/Oct        |  |  |  |
| Water content: | 29.460      | %                |  |  |  |
| Temperature:   | 23.6        | C                |  |  |  |
| Permittivity:  | 16.2        |                  |  |  |  |
| Conductivity:  | 1325        | uS/cm            |  |  |  |
| Pore Water EC: | 8659        | uS/cm            |  |  |  |
| Analysis       | Stats       | Show<br>Waveform |  |  |  |
|                | Ä           |                  |  |  |  |
|                |             |                  |  |  |  |
|                |             |                  |  |  |  |

图 4 "Sensor Reading" 界面

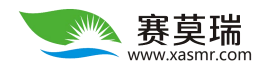

"Show Waveform" :显示波形,波形将在大约 5 秒钟内显示出来。见图要返回"Reading"界面, 只需按"Show Reading"按钮。

"Stats":查看统计数据,见图 6。列出数据最新值、平均值、最大值、最小值。

"Analysis" :主要用于设置水的阈值,这对确定土壤的田间承载力具有重要意义。

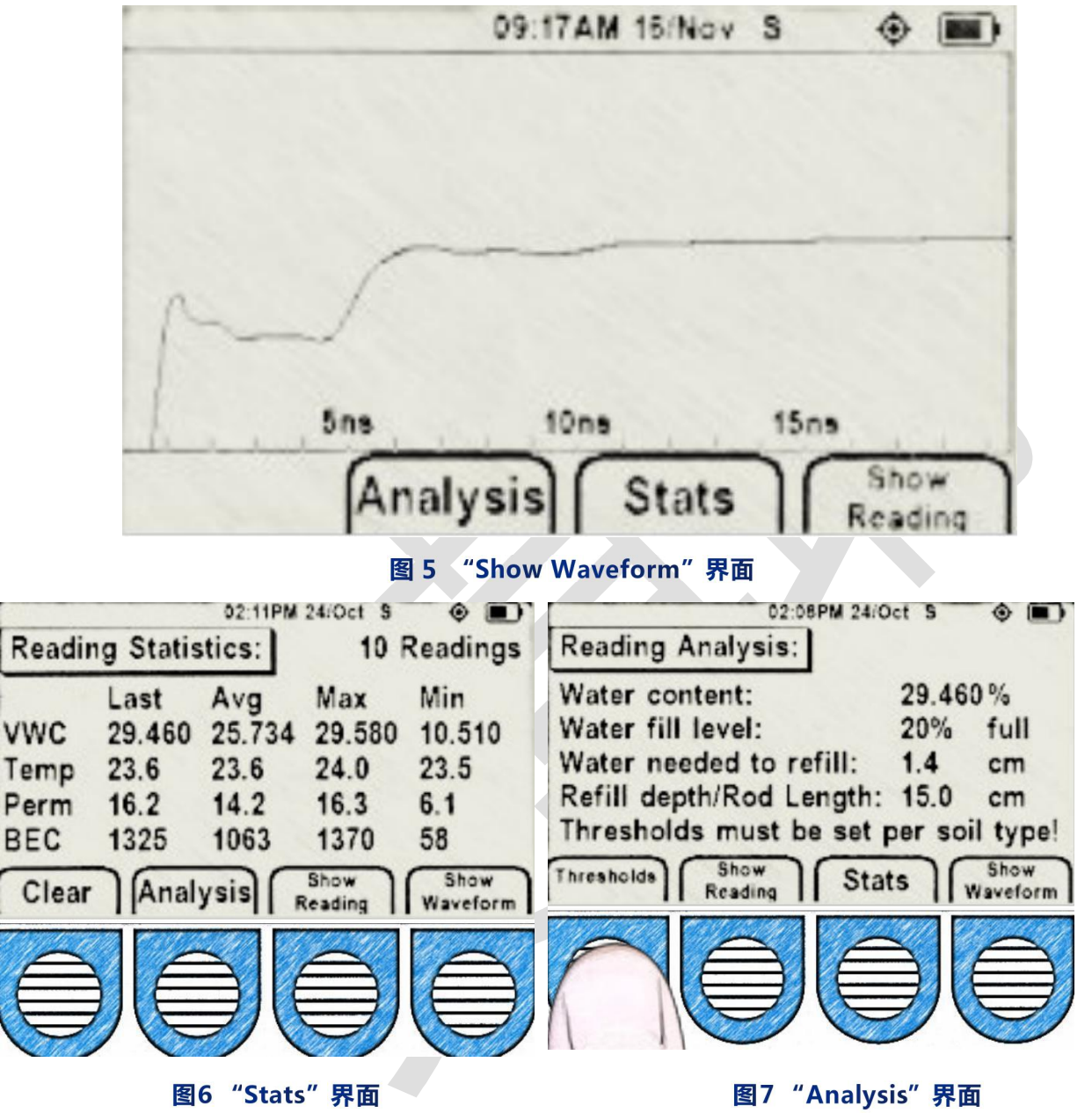

#### 6.数据格式

在"Home"界面,按下"Data"按键,进入图 8. "Tag":您可以控制用指定的标识号对读操作进行分组。 "Data Output":数据输出格式,支持 CSV、CSV and binary、binary。 "Erase Logs":擦除日志 "Erase All":擦除读表的所有数据。

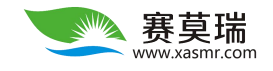

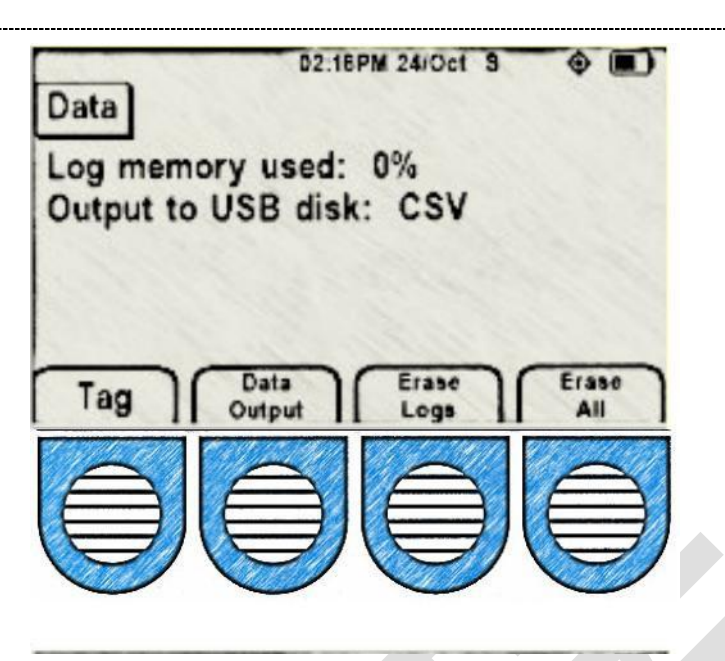

图 8 "Data" 界面

### 7.下载数据

通过 Micro USB 连接器,实现 Acclima thumb drive (见图9)和Sensor Reader (见图10)连接,将数 据下载到Acclima thumb drive。

Acclima thumb drive 连接 PC, 下载的数据存在\Acclima\RD1200\Data

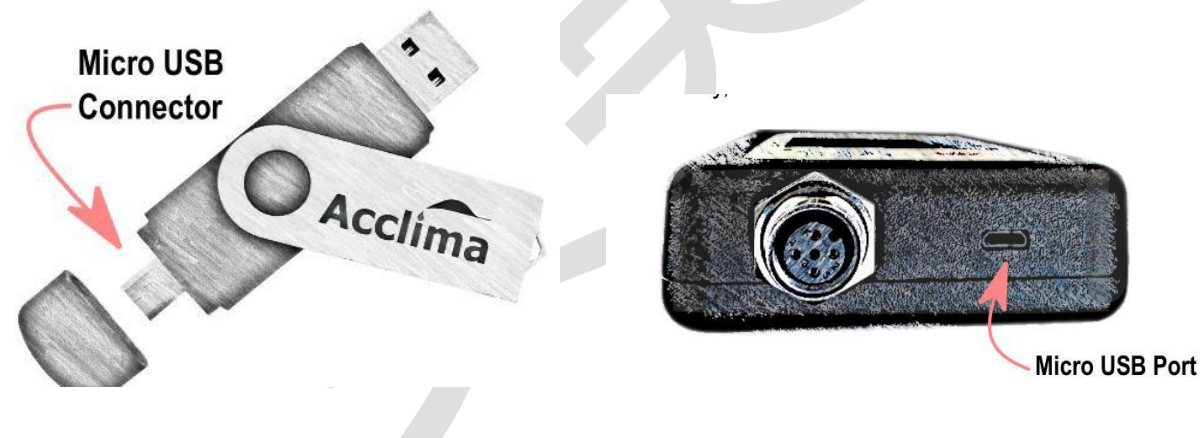

#### 图 9 "Acclima thumb drive"

图 10 "Sensor Reader"

将 Acclima thumb drive 里面的数据转存到 PC 上, csv 数据可以直接 excel 打开。

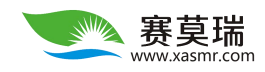

| X  | - 19 · (2 ·                              | -                                  |          |                      |       |        |                                                |            |            |     |         |           | Measu    | # 800965 - | Microso | ft Excelu产品激音 |
|----|------------------------------------------|------------------------------------|----------|----------------------|-------|--------|------------------------------------------------|------------|------------|-----|---------|-----------|----------|------------|---------|---------------|
| 文  | 件 开始                                     | 插入页面。                              | 5局 公式    | C 数                  | 编词    | 间      | 见图                                             |            |            |     |         |           |          |            |         |               |
| 和  | ▲ 煎切<br>は 目 复制 ・                         | <b>来体</b><br>B <i>I</i> <u>U</u> ∗ | •        | 11 •<br>• <u>A</u> • | A` ∧` | ==     | = »·<br>= :::::::::::::::::::::::::::::::::::: | 自动换行 國合并后属 | ; <b>;</b> | 常规  | % •     |           | 日本時期で    | 常規<br>检查单7 | 元格      | 差<br>解释性文本    |
|    | 10 10 10 10 10 10 10 10 10 10 10 10 10 1 |                                    | 字体       |                      | 15    |        | 2022-0-0                                       |            | 15         |     | 20:22   | 14        | 42101010 |            |         |               |
|    | P6                                       | • (*                               | fx       |                      |       |        |                                                | *          |            |     |         |           |          |            |         |               |
| _  | A                                        | В                                  | 0        |                      | D     | E      | F                                              | G          | H          |     | I       | T         | K        | L          | М       | N             |
| 1  | Acclima SE                               | I-12 Sensor                        | Reader H | RD1200               |       |        |                                                | -          |            |     |         | -         |          |            |         |               |
| 2  | Reader Ser                               | ial Number:                        | 800965   |                      |       |        |                                                |            |            |     |         |           |          |            |         |               |
| 3  | -                                        |                                    |          |                      |       |        |                                                |            |            |     |         |           |          |            |         |               |
| 4  | Sensor Mea                               | surement Da                        | ta Como  |                      |       |        | W 1                                            | Ter        | THE        | 1   | Terr    | Deser     | RC.      | DHEC       |         |               |
| 0  | Date                                     | 11ne                               | Senso    | T SN L               | attLo | ngitua | TDD_21EU                                       | lag        | AMCT40     | u o | ienp[U] | rerm 1 02 | EU       | FVEC       |         |               |
| 7  | 01/01/2000                               | 0:05                               | 16 500   | 72550                | ő     | 0      | TDR-315H                                       |            | ,          | 0   | 20.20   | 1.03      | 0        | 0          |         |               |
| 0  | 19/05/2020                               | 15.17                              | 20 500   | 72550                | 0     | 0      | TDR-215H                                       |            | ,          | 0   | 20.20   | 1.04      | 0        | 0          |         |               |
| q  | 18/05/2020                               | 15.30                              | 25 500   | 73559                | ő     | 0      | TDR-315H                                       | 0          | 1          | 0   | 29.14   | 1.01      | 0        | 0          |         |               |
| 10 | 18/05/2020                               | 15:40                              | 02 500   | 73559                | ñ     | ő      | TDR-315H                                       | 0          | í.         | ň   | 29.23   | 1         | )<br>0   | ň          |         |               |
| 11 | 18/05/2020                               | 15:40                              | 16 500   | 73559                | õ     | 0      | TDR-315H                                       | 0          | 1          | ŏ   | 29. 23  | 1         | 0        | 0          |         |               |
| 12 | 18/05/2020                               | 16:46                              | 38 500   | 73559                | 0     | 0      | TDR-315H                                       | 0          | )          | 0   | 29.87   | 1         | 0        | 0          |         |               |
| 13 | 18/05/2020                               | 16:47                              | :22 500  | 73559                | 0     | 0      | TDR-315H                                       | 0          | )          | 0   | 29.9    | 1         | 0        | 0          |         |               |
| 14 | 18/05/2020                               | 16:51                              | :42 500  | 73559                | 0     | 0      | TDR-315H                                       | 0          | )          | 0   | 29.98   | 1         | 0        | 0          |         |               |
| 15 | 18/05/2020                               | 16:59                              | :16 500  | 73559                | 0     | 0      | TDR-315H                                       | 0          | )          | 0   | 30.11   | 1.7       | 0        | 0          |         |               |
| 16 | 18/05/2020                               | 17:06                              | :20 500  | 73559                | 0     | 0      | TDR-315H                                       | 0          | )          | 0   | 29.44   | 1         | 0        | 0          |         |               |
| 17 | 18/05/2020                               | 17:06                              | :26 500  | 73559                | 0     | 0      | TDR-315H                                       | 0          | )          | 0   | 29.47   | 1.03      | 0        | 0          |         |               |
| 18 | 18/05/2020                               | 17:06                              | :38 500  | 73559                | 0     | 0      | TDR-315H                                       | 0          | )          | 0   | 29.47   | 1.03      | 0        | 0          |         |               |
| 19 |                                          |                                    |          |                      |       |        |                                                |            |            |     |         |           |          |            |         |               |
| 20 |                                          |                                    |          |                      |       |        |                                                |            |            |     |         |           |          |            |         |               |

若您在使用过程中遇到问题,请联系张工:18829577175 西安赛莫瑞环境科技有限公司